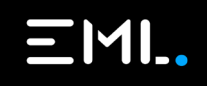

# CardFront Process Flow.

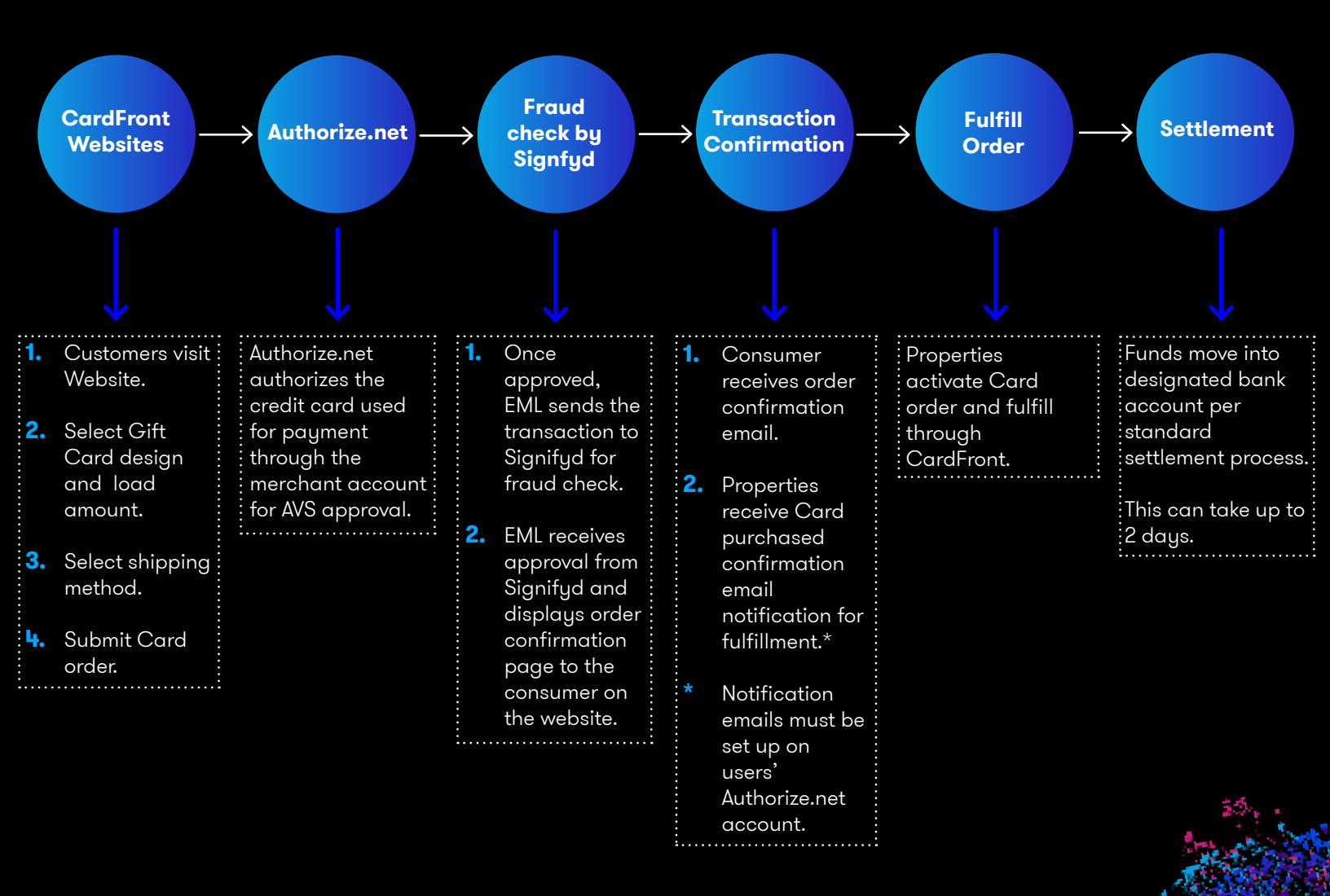

# CardFront Fulfillment Process.

- **1.** Login to CardSpot.
- 2. Select the CardFront property.
- **3.** Select the activating location.

| 🔀 CardSpot® (†                        |                                        | Customer Success Training •           | EML Payments te |
|---------------------------------------|----------------------------------------|---------------------------------------|-----------------|
| 0                                     | PROPERTY                               | ACTIVATING LOCATION                   |                 |
| 🚍 Card Sales                          | Select a property from the list below. | Select a location from the list below |                 |
| 🎒 Sundry Sales                        |                                        |                                       |                 |
| Q, Search →                           | Customer Success Training 🖌 2          | EML Payments test 🗸 3                 |                 |
| CardFront <sup>®®</sup> Fulfillment + |                                        |                                       |                 |
| 🖺 Manage Cards 🗸                      |                                        |                                       |                 |
| 🗢 Tools -                             |                                        |                                       |                 |
| Online Resources                      |                                        |                                       |                 |
| 🖒 Logout                              |                                        |                                       |                 |
|                                       | Unix DED Filiyandi                     |                                       |                 |
|                                       |                                        |                                       |                 |
|                                       |                                        | lm                                    | nne 1           |

- 4. Click on 'Cardfront Fulfillment' from the left-hand menu, then select 'Consumer'.
- 5. All outstanding orders will appear under the Order Queue tab.
- 6. Click on 'Fulfill Order'.

| 🔀 CardSpot®                                           |   |                                  |                                        |                     |                 |                 |                        |                 |                         | Customer Succes | <b>is Training •</b> EML Payn | nents test |
|-------------------------------------------------------|---|----------------------------------|----------------------------------------|---------------------|-----------------|-----------------|------------------------|-----------------|-------------------------|-----------------|-------------------------------|------------|
| Carrl Sales                                           | C |                                  | IT - CONSUMER                          |                     |                 |                 |                        |                 |                         |                 |                               |            |
| <ul> <li>Sundry Sales</li> </ul>                      |   | ORDER QUEUE 25                   | RDER HISTORY                           |                     | Order I         | From Date       |                        | Order To Date   |                         |                 |                               |            |
| Q Search → 4                                          |   |                                  |                                        |                     | Order From Date |                 |                        | Order To Date   |                         | © Clear         | Q, Search                     |            |
| 🛅 Manage Cards 👻                                      |   | Order Number<br>27cb95814e2a2f19 | Date Ordered<br>07/05/2022 12:53:54 PM | Order<br>Success, 0 | ed By           | Number of Cards | Order Total<br>\$10.00 | Shipping Method | Order Status<br>Created |                 | Cancel Order                  | - 11       |
| <ul> <li>Tools -</li> <li>Online Resources</li> </ul> |   |                                  |                                        |                     |                 |                 |                        |                 | (                       |                 | Cancel Order                  |            |
| 😃 Logout                                              |   |                                  |                                        |                     |                 |                 |                        |                 |                         |                 |                               |            |

Image 2

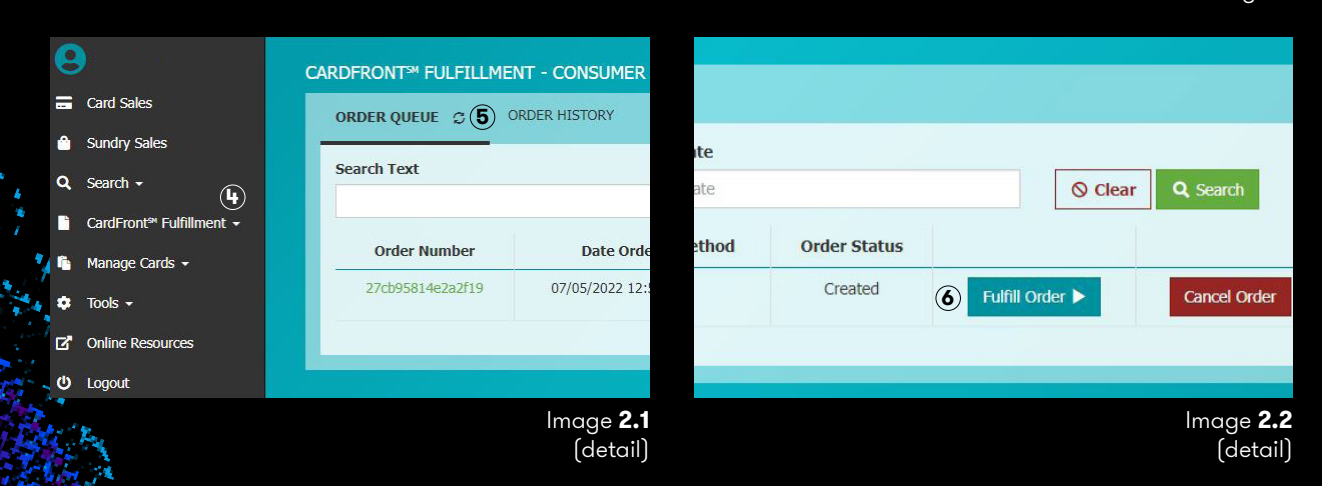

### CardFront Fulfillment Process Continued...

- All the order information will be displayed on the Fulfillment screen (see Image 3) such as Order Number, Date Ordered, Shipping Method, or On-site pickup.
- 8. Click your cursor into the 'Card Number' field.
- 9. Swipe a Card for fulfillment. The Card number should appear in the 'Card Number' field.
- **10.** Click the 'Add' Button.

| 🔀 CardSpot®                           |                                                                                                    |                                 |                                  | Customer Success Training • EML Payments test |
|---------------------------------------|----------------------------------------------------------------------------------------------------|---------------------------------|----------------------------------|-----------------------------------------------|
| 9                                     | CARDFRONT <sup>34</sup> FULFILLMENT - CONSUMER                                                                              |                                 |                                  |                                               |
| 🚍 Card Sales                          | ORDER QUEUE ORDER HISTORY 27CB95814E2A2F19                                                                                  |                                 |                                  |                                               |
| 🖆 Sundry Sales                        | Order Number 27/b05814c2c2ft0                                                                                               |                                 |                                  | Order Total \$10.00                           |
| Q. Search -                           | Cards 1                                                                                                    |                                 |                                  | order fotal \$10.00                           |
| CardFront <sup>se</sup> Fulfillment + | Order Placed On 07/05/2022 12:53:54 PM                                                                                      | Quantity1                       | 89                               | Card Amount\$10.00                            |
| n Manage Cards 🗸                      | Order Placed By Customer Success                                                                                            |                                 |                                  |                                               |
| 🔹 Tools 🗸                             | customersuccess@emlpayments.com                                                                                             |                                 | Bwipe, Scan or Enter Card Number |                                               |
| Online Resources                      | Personalization Note<br>To Customer                                                                                         | Cift Cord<br>Valid only in U.S. |                                  |                                               |
| ወ Logout                              | From Success                                                                                                    |                                 |                                  |                                               |
|                                       | Message Enjoy your EML Gift Card!                                                                                           | debit                           |                                  |                                               |
|                                       | On-Site Pickup Customer Success<br>Information 8330 Ward Pkwy<br>4th Floor<br>Kansas City, MO 64114<br>Tracking Information |                                 |                                  |                                               |
|                                       |                                                                                                    | Card Amount                     | Quantity Card Number             |                                               |
|                                       | 4000 characters remaining                                                                                                   | Activation Lock                 | Annuary card chay                | Advete Cancel                                 |

Image 3

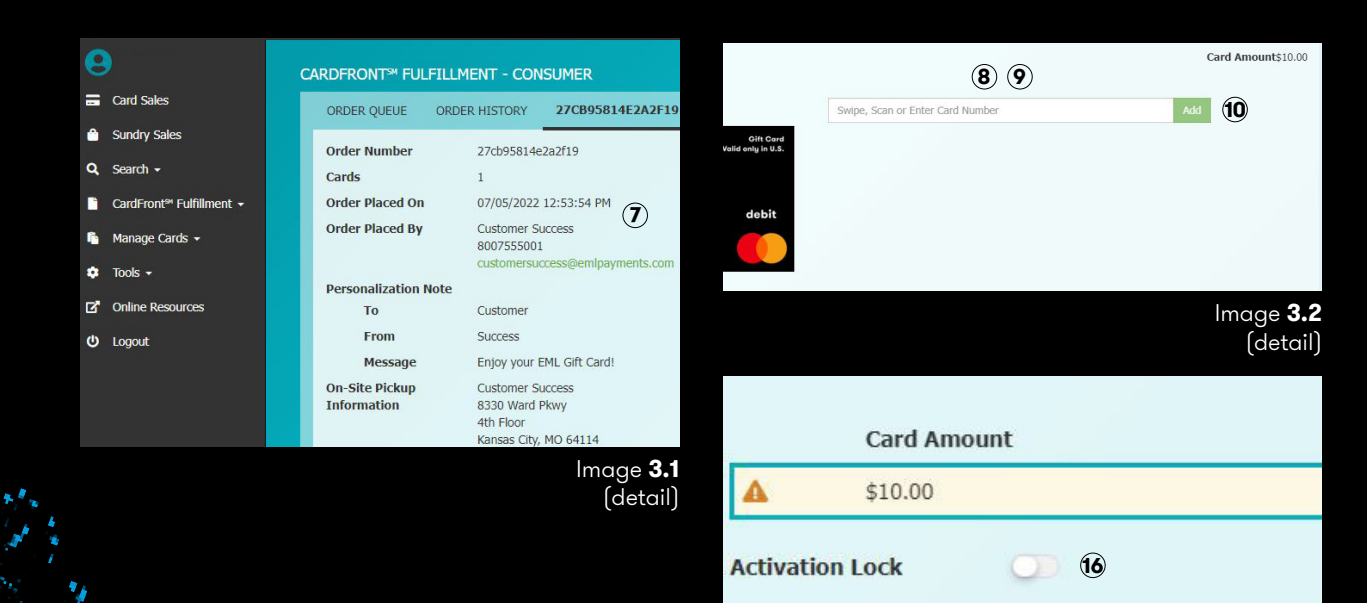

Image **3.3** (detail)

#### CardFront Fulfillment Process Continued...

- **11.** A green check mark will appear next to the Card Amount and the Card Number will populate in the Card Number column.
- 12. Click the 'Activate' button.

| 🔀 CardSpot®                                           |                                                  |                                                                                         |      |                                 |                             |             | Customer Success Training • EML Payments tes |
|-------------------------------------------------------|--------------------------------------------------|-----------------------------------------------------------------------------------------|------|---------------------------------|-----------------------------|-------------|----------------------------------------------|
| e<br>Carl Salar                                       | CARDFRONT <sup>™</sup> FULFILLM                  | 1ent - Consumer                                                                         |      |                                 |                             |             |                                              |
| <ul> <li>Calu Sales</li> <li>Sundry Sales</li> </ul>  | ORDER QUEUE ORDE                                 | 27CB95814E2A2F19                                                                        |      |                                 |                             |             | Order Tetal 610.00                           |
| Q, Search →                                           | Cards<br>Order Placed On                         | 1<br>07/05/2022 12:53:54 PM                                                             |      | Quantity1                       |                             |             | Card Amount\$10.00                           |
| 🖷 Manage Cards 🗸                                      | Order Placed By                                  | Customer Success<br>8007555001<br>customersuccess@emlpayments.com                       |      |                                 | Swipe, Scan or Enter Card M | Number      | Add                                          |
| <ul> <li>Tools -</li> <li>Online Resources</li> </ul> | Personalization Note<br>To                       | Customer                                                                                |      | Cift Card<br>Valid only in U.S. |                             |             |                                              |
| O Logout                                              | From<br>Message<br>On-Site Pickup<br>Information | Success<br>Enjoy your EML Gift Card!<br>Customer Success<br>8330 Ward Pkwy<br>dth Eloor |      | debit                           |                             |             |                                              |
|                                                       | Tracking Information                             | Kansas City, MO 64114                                                                   |      |                                 |                             |             |                                              |
|                                                       | 4000 characters remaining                        |                                                                                         | (11) | Card Amount<br>\$10.00          | Quantity<br>1 of 1          | Card Number |                                              |
|                                                       | 4000 Characters remaining                        | ,                                                                                       | 0    | Activation Lock                 |                             |             | Activate Cancel                              |

lmage 4

| 1        | Card Amount | Quantity | Card Number              |                 |
|----------|-------------|----------|--------------------------|-----------------|
| ~        | \$10.00     | 1 of 1   | -washingtoned a services |                 |
| Activati | ion Lock    |          |                          |                 |
|          |             |          |                          | Activate Cancer |

lmage **4.1** (detail)

# CardFront Fulfillment Process Continued...

- **13.** Card has been activated.
- 14. Click on 'Print Receipt'.
- **15.** Hand write the customer's personalized message for the order, if applicable. This example in Image 5 shows the message: "Enjoy your EML Gift Card!"
- **16.** Depending on the customer's order preference, ship their order or notify the customer it is available for pickup. Include the printed receipt and handwritten message, if applicable, with their order.

If shipping Card orders, it is recommended to Activation Lock the Card during fulfillment (see Image 3) and include steps to unlock it with the customer's order. Most often this instruction is to call Guest Services and provide the Transaction ID from their receipt to unlock the Card.

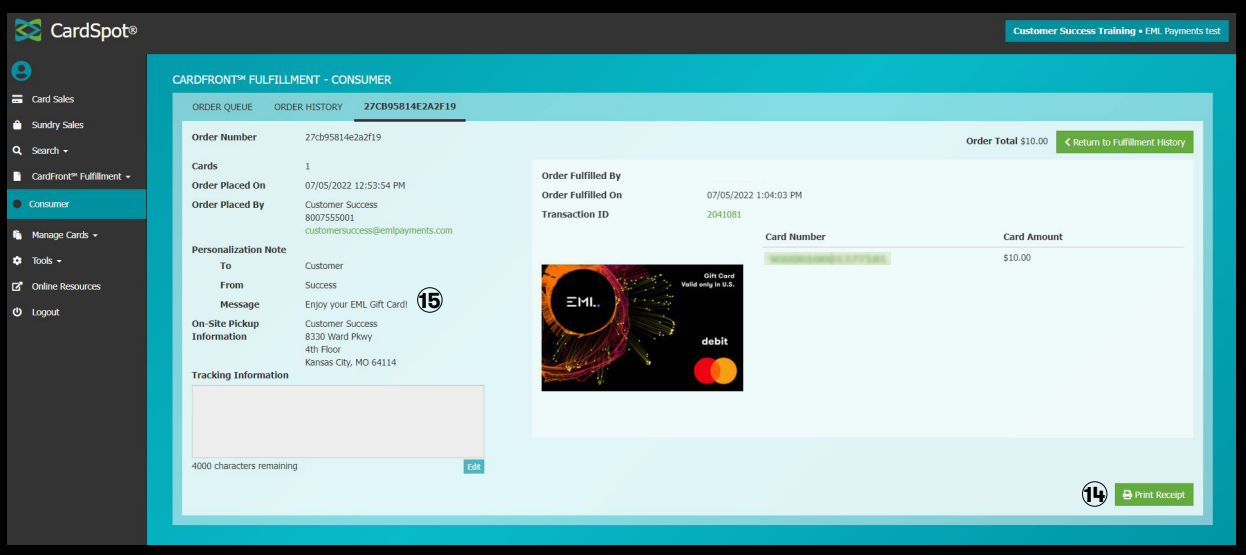

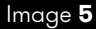

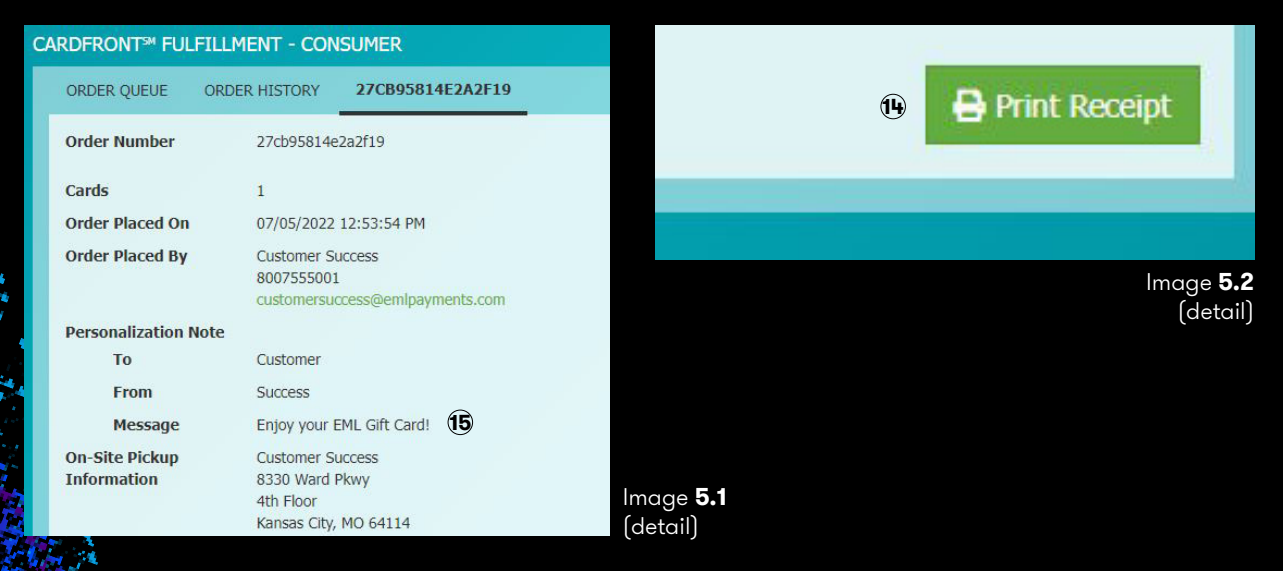

If you have any additional questions or concerns, please reach out to customersuccess@emlpayments.com